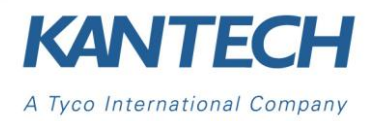

# KAP EntraPass End User Online Training Registration Form

# ~ NOTE: In EntraPass version 4.00 and v4.01, the KAP was named SSA ~

### Step 1:

Kantech Advantage Program (KAP) must be activated before registering to the End User On-Line course.

- 1.1 Enter the TOKEN license in your EntraPass server
- **1.2 Enter the Confirmation number**
- 1.3 In your Server TAB/System Registration, click on "KAP" button to activate it.

#### How to active a token within the EntraPass software:

Go to the Option tab and click on the System Registration button. In the System Registration window, on the left list, click on "KAP", and then click on "Click here to install component".

If all is OK, a window will pop up with successful KAP message, and then press OK.

# Step 2:

Please complete the form below and return it to kantechsales@tycoint.com along with your registration (.ksr) file.

See NOTE below regarding the (.KSR) file.

# All fields are mandatory

| Company (site) Name                             |  |
|-------------------------------------------------|--|
| Onsite Contact Name<br>(Course Administrator)   |  |
| Onsite Contact E-mail<br>(Course Administrator) |  |
| Contact Phone<br>(Course Administrator)         |  |
| Requested by Name                               |  |
| Requested by E-mail                             |  |

# Step 3:

The Onsite Contact Name (Course Administrator) will receive an email from Kantech with the instructions on how to access the Online End User Training.

**NOTE:** To see how many TOKENS are required and how to export KSR file, here are the steps: Log in to your Kantech workstation, go to OPTION tab, click on SYSTEM REGISTRATION, click on VIEW KAP SECURITY DETAILS and you will get the number of TOKEN(s) next to "Kantech Tokens Required to purchase KAP program" and to export the KSR file please click on "EXPORT" button.

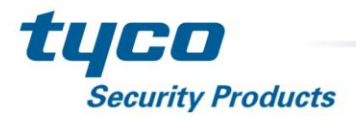